附件

## 河北省特种设备学会"稳渡考培 APP"使用说明

1. "稳渡考培 APP"是河北省特种设备学会开发的专用于特种设备行业相关人员在 线日常学习、培训和考试的 APP。

2. "稳渡考培 APP" 仅限于安卓或 iOS 系统的智能手机、平板电脑安装使用。

3. "稳渡考培 APP"下载和安装步骤。

3.1. 使用微信扫描下载二维码;

3.2. 选择在浏览器打开;

3.3. 选择对应系统的安装包,下载并安装;

 3.4. 安装成功后,打开软件同意并接受 服务协议和隐私政策,即安装完成。

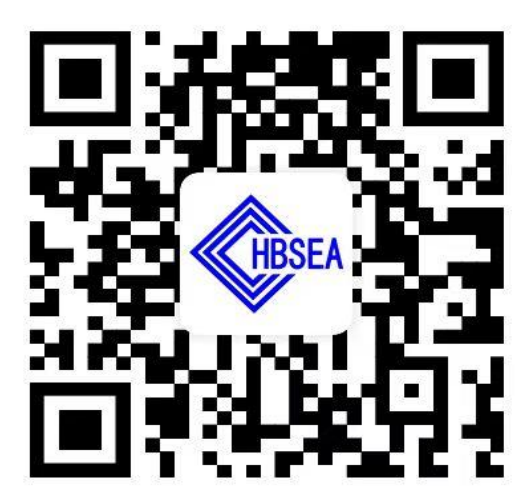

APP 下载二维码

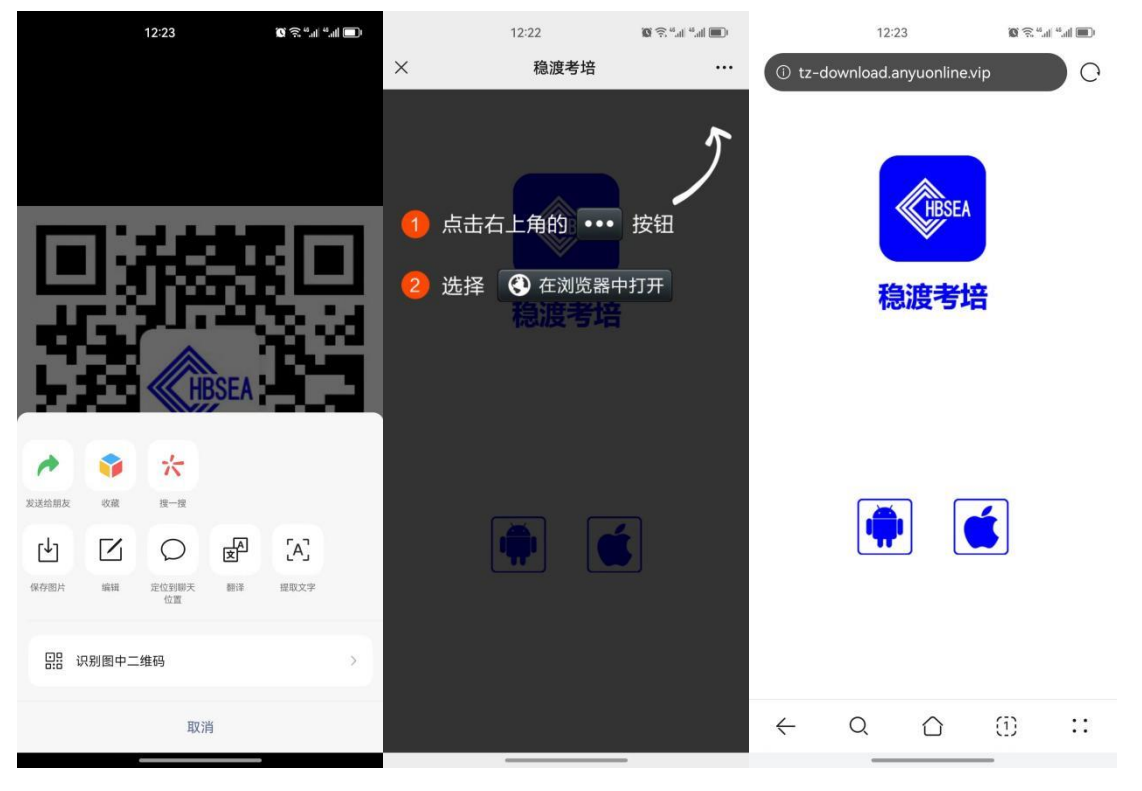

3.1

3.3

| 10:41 🕲 ବି. <sup>ଅ</sup> ଣା "ଣା 🗐                                                                                                    | 10:41                   | ( <b>ا</b> الن <sup>ي</sup> الن <sup>8</sup> \$ \$ | 9:59                                                                                                    | ( <b>ا</b> الـ « الـ » ي ()                                             |
|----------------------------------------------------------------------------------------------------|-------------------------|----------------------------------------------------|----------------------------------------------------------------------------------------------------|-------------------------------------------------------------------------|
| <b>稳渡考培</b><br>安装来源:浏览器                                                                                                    | <b>稳渡考培</b><br>安装来源:浏览器 | SP SP                                              | 稳渡考培                                                                                                    |                                                                         |
| 使的         使力全体         使用         使用         #         #         #         #         #         #         #         #         #         #         #         #         #         #         #         #         #         #         #         #         #         #         #         #         #         #         #         #         #         #         #         #         #         #         #         #         #         #         #         #         #         #         #         #         #         # <td>⊘ 安装成功</td> <th></th> <td><b>服务协议和隐私</b><br/>、 请你这个事情的这一个不可<br/>能动这策"各条款,包括在不断<br/>你能过快服务,我们需要收集协<br/>你也是我都是用于分析,优化过<br/>肉。如果你同意,请点击下面好<br/>的服务。<br/></td> <td>收策<br/>解"服务协议"和<br/>计于:为了更好的<br/>论的设备标识、操<br/>用性能。你可<br/>读》了解详细信<br/>?钮开始接受我们</td> | ⊘ 安装成功                  |                                                    | <b>服务协议和隐私</b><br>、 请你这个事情的这一个不可<br>能动这策"各条款,包括在不断<br>你能过快服务,我们需要收集协<br>你也是我都是用于分析,优化过<br>肉。如果你同意,请点击下面好<br>的服务。<br> | 收策<br>解"服务协议"和<br>计于:为了更好的<br>论的设备标识、操<br>用性能。你可<br>读》了解详细信<br>?钮开始接受我们 |
| <ul> <li>✓ 已了解此应用未经检测,可能存在风险</li> <li>查找类似应用</li> <li>继续安装</li> <li>取消</li> </ul>                                                                                                    | 完成                      | 打开                                                 |                                                                                                    |                                                                         |
|                                                                                                    |                         | -                                                  |                                                                                                    |                                                                         |

3.3

3.4

4. "稳渡考培 APP"登录和使用。

3.5. 进入主界面后,点击右下角"我的",进入登录界面;

3.6. 可以使用手机号+验证码的方式登录(新、老用户均可)或使用账号+密码的 方式登录(仅限注册并认证过的用户);

3.7. 登录后返回主界面,点击首页最上端的河北省特种设备作业人员线上竞赛答题活动,进入到报名界面。

 3.8. 输入本人的基本信息,选择已持作业人员证书项目(没有的选择无),并填 写证书编号,点击立即报名。

3.9. 报名成功后进入学习中心,点击河北省特种设备作业人员线上竞赛答题活动。3.10. 进入练习界面,请选择和自己持证项目相对应的练习题,开始答题即可。5.联系人及电话:

APP 使用相关问题可咨询技术人员扶扬(18633061202)

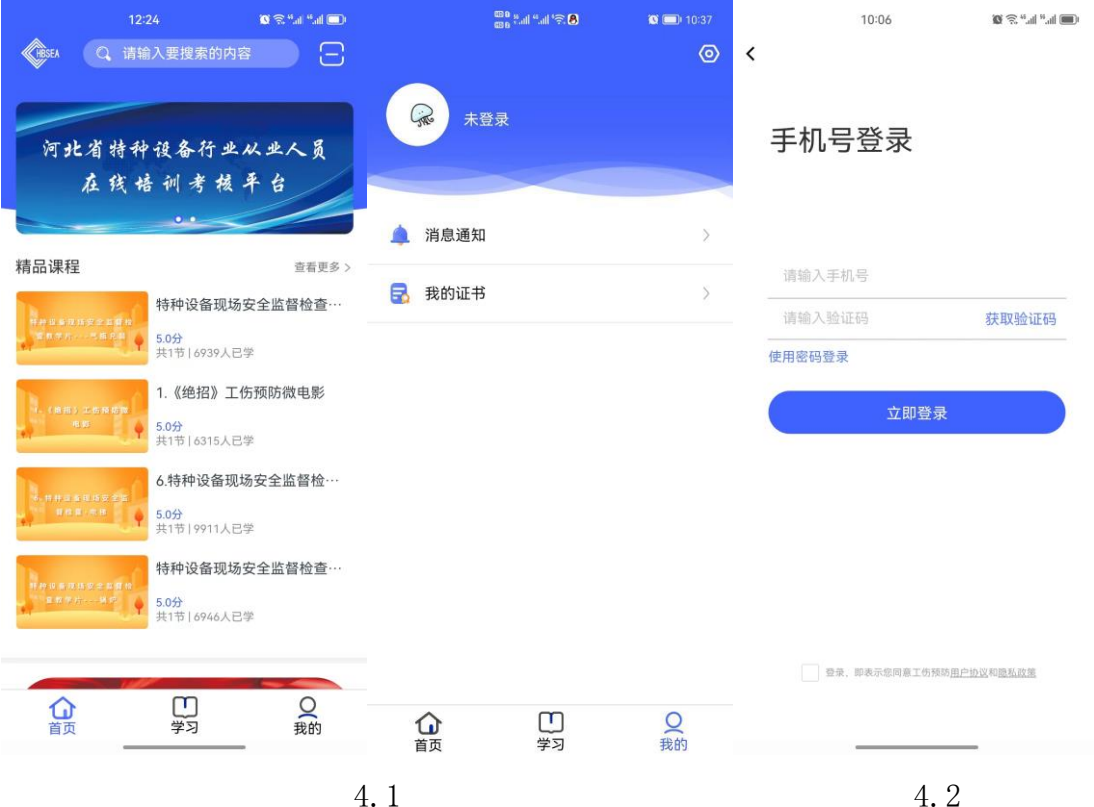

4.1

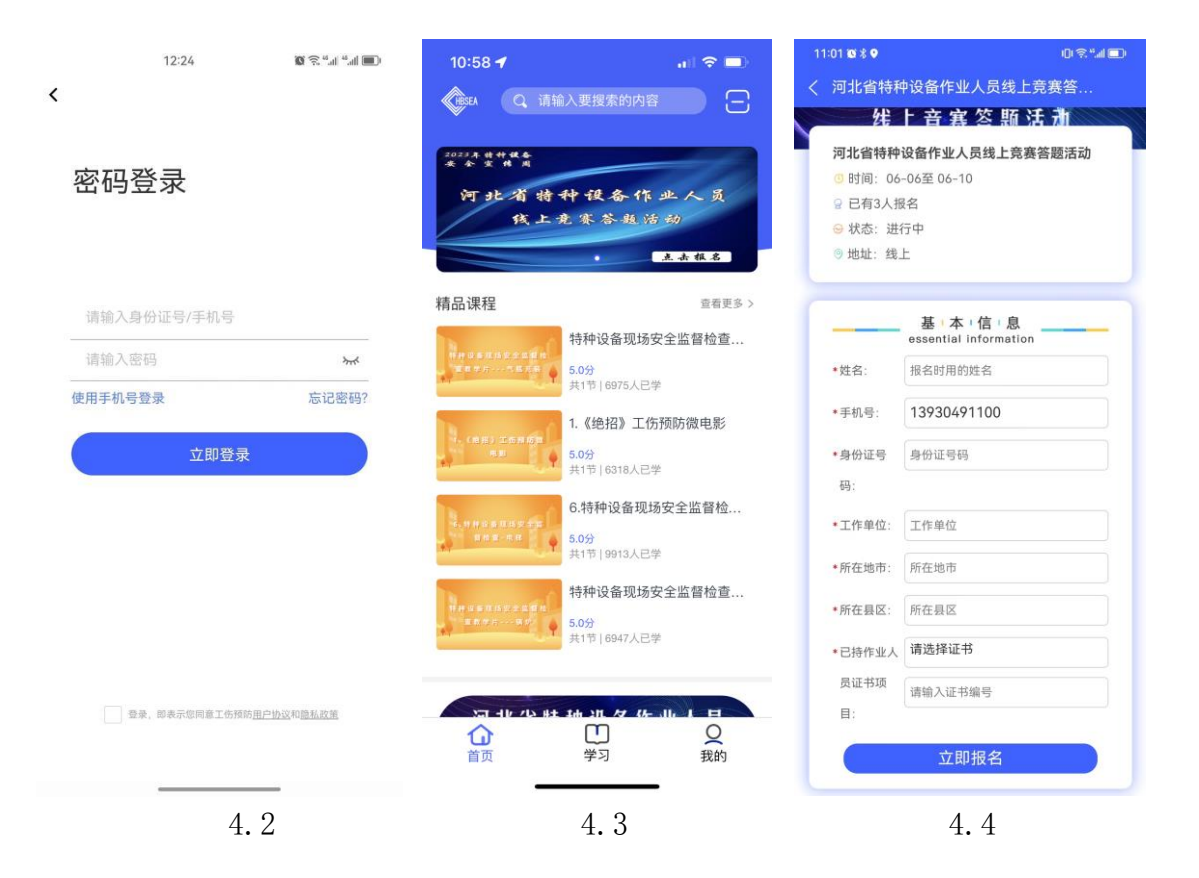

| 11:01 ◙ ≹ ♥<br>学习中心 |            | @≈*      | 11:02 ☎ * ♥ 回 電*.al<br>く 河北省特种设备作业人员线上竞赛答            |
|---------------------|------------|----------|------------------------------------------------------|
| 💼 总课时: 0 学时         | (6) 4      | 学习时长:0学时 | 1、安全管理(练习题)                                          |
| 未完成                 | <b>已完成</b> | 已逾期      |                                                      |
|                     |            |          | 3、压力容器(练习题)<br><sup>[考]]</sup> <sup>(</sup> 东完成      |
|                     |            |          | <ol> <li>4、压力管道(练习题)</li> <li>(考试) 未完成</li> </ol>    |
|                     |            |          | 5、电梯 (练习题)<br><sup>图试</sup> 未完成                      |
|                     |            |          | 6、起重机械(练习题)<br><sup>(多试)</sup> 未完成                   |
|                     |            |          | 7、客运索道(练习题)<br><sup>图试</sup> 未完成                     |
|                     |            |          | 8、大型游乐设施(练习题)<br><sup>图试</sup> 未完成                   |
| 合                   | 「「」        | Q<br>我的  | 9、场(厂)内专用机动车辆(练习题)<br><sup>[考试]</sup> <sub>未完成</sub> |
|                     | 4.5        |          | 4.6                                                  |